## 1 GENERAL INFORMATION

## 1.1 Supported Browsers

- Ocompatibility for Miramar-Agent is tested with the following browsers: Firefox, Chrome, IE9+, Edge.
- Please make sure you have your pop-up blockers turned off before starting certification

### 1.2 Register as an Agent

- All users will use the same website address (URL) to access the site: https://miramar-agent.com
- O not register with agency information! Once registered as an individual you will have the opportunity to indicate you are the principal of an agency.
- - Usernames and Passwords are self-assigned during registration.
- Substitution Logins are NOT carrier/plan or program specific. Returning users will use their existing Username and Password to access any additional programs they need to complete

| Miramar-Agent is                     | Welcome to Miramar:Agent                                                                                                    |  |
|--------------------------------------|----------------------------------------------------------------------------------------------------|--|
| organizations ont<br>effectively and | board agents, provide training, manage ongoing overslight activities, and pay commissions<br>compliantly. Because every organization is unique, Miramar-Agent can be licensed as a<br>complete solution or tailored to address specific needs. |  |
|                                      | Need help? Click here.                                                                                                    |  |
|                                      | Log In<br>Usemame                                                                                                    |  |
|                                      | Password                                                                                                    |  |
|                                      | Remember me? Forgot your username<br>or password?                                                                                                    |  |
|                                      | Log In                                                                                                    |  |

- The first step of registration is entry of Social Security Number (SSN).
  - SSN is the unique identifier for users in the system. This step will check all existing users to verify the SSN entered does not already exist in a profile.
  - Failure to use a valid SSN could result in the inability to successfully complete a program, as SSN is used for certain actions, such as background checks.
  - Agents who were given a *Registration Code* by their carrier or upline will enter the code immediately following the SSN validation.

- $\odot$  All required fields are indicated on the registration form with an asterisk (\*).
- O Username and password is self-assigned by each user on the form. Passwords must contain the following:
  - Minimum of 8 characters, 1 uppercase letter, 1 lowercase letter, 1 number, and 1 special character.
- Once all fields have been completed, clicking "*Complete Registration*" will prompt the user to login with their credentials.

## 2 AGENT DASHBOARD

- > The Agent Dashboard is the hub of Miramar-Agent, it provides a snapshot of your activity in the system.
- On your dashboard, you will see widgets for the following current information:

Need help? Click here. MediGold Test

- Active Programs
- Ready to Sell (current and future benefit years)
- Groups (current)

#### 🚼 miramar:agent 🖂

| <b>\$</b>   | Dashboard          | Agent Dashboard |                                             | Register New   |          |                                             |           |       |         |            |
|-------------|--------------------|-----------------|---------------------------------------------|----------------|----------|---------------------------------------------|-----------|-------|---------|------------|
| \$          | Agent Appointments |                 |                                             | hegister trett |          |                                             |           |       |         |            |
| 1           | Documents          |                 | ACTIVE PROGRAMS                             | ຊ              |          | RE                                          | ADY TO SE | LL    |         |            |
| ©           | Groups             |                 | There are no programs currently in progress |                | Plan     | Contract Name                               | Contract  | State | Benefit | Effective  |
| 2           | Agent Licenses     | View All        |                                             |                |          |                                             | -         |       |         |            |
|             | Messages           |                 |                                             |                | MediGold | H1846 - Mount<br>Carmel Health<br>Insurance | H1846     | он    | 2020    | 07/27/2019 |
| 0           | Programs           |                 |                                             |                |          | Company                                     |           |       |         |            |
| ന്          | Ready to Sell      |                 |                                             |                |          | H3668 - Mount                               |           |       |         |            |
|             | Training           |                 |                                             |                | MediGold | Carmel Health<br>Plan INC                   | H3668     | ОН    | 2020    | 07/27/2019 |
| <u> 6</u> 2 | Scorecard          |                 |                                             |                | View All |                                             |           |       |         |            |
| ?           | Knowledge Base     |                 |                                             |                |          |                                             |           |       |         |            |
|             |                    |                 |                                             |                |          |                                             | GROUPS    |       |         |            |
|             |                    |                 |                                             |                | Plan     | Group                                       | Start [   | )ate  | Writir  | ng Code    |
|             |                    |                 |                                             |                | MediGold | Cornerstone                                 | 07/17/    | 2018  |         |            |
|             |                    |                 |                                             |                | View All |                                             |           |       |         |            |

## 3 REGISTER FOR THE 2025 MEDIGOLD PROGRAM

| Olick on "Register New" in the Agent Dashboa | rd       |                                                        |                |          |                           |             |
|----------------------------------------------|----------|--------------------------------------------------------|----------------|----------|---------------------------|-------------|
|                                              |          |                                                        | Need help? Cli | ck here. | Medi(<br><sub>Agent</sub> | Gold Test 🗸 |
| Agent Dashboard                              |          |                                                        |                |          |                           |             |
| ACTIVE PROGRAMS Q                            |          |                                                        | READY TO SE    | LL       |                           |             |
| There are no programs currently in progress  | Plan     | Contract Name                                          | Contract<br>#  | State    | Benefit<br>Year           | Effective   |
| View All                                     | MediGold | H1846 - Mount<br>Carmel Health<br>Insurance<br>Company | H1846          | ОН       | 2020                      | 07/27/2019  |
|                                              | MediGold | H3668 - Mount<br>Carmel Health<br>Plan INC             | H3668          | ОН       | 2020                      | 07/27/2019  |
|                                              | View All |                                                        |                |          |                           |             |
|                                              |          |                                                        |                |          |                           |             |
|                                              |          |                                                        | GROUPS         |          |                           |             |
|                                              | Plan     | Group                                                  | Start I        | Date     | Writir                    | ng Code     |
|                                              | MediGold | Cornerstone                                            | e 07/17.       | /2018    |                           |             |
|                                              | View All |                                                        |                |          |                           |             |

# $\odot~$ Enter the registration code that is provided to you by your FMO and click submit

| Agent Dashboard                                                                    | Register New |          |                                                        |               |       |                 |            |
|------------------------------------------------------------------------------------|--------------|----------|--------------------------------------------------------|---------------|-------|-----------------|------------|
| ACTIVE PROGRAMS                                                                    | ຊ            |          | RE                                                     | ADY TO SE     | LL    |                 |            |
| Register for a new program                                                         |              | Plan     | Contract Name                                          | Contract<br># | State | Benefit<br>Year | Effective  |
| Enter a valid registration code*           XXXXXXXXX         Cancel         Submit |              | MediGold | H1846 - Mount<br>Carmel Health<br>Insurance<br>Company | H1846         | он    | 2020            | 07/27/2019 |
| View All                                                                           |              | MediGold | H3668 - Mount<br>Carmel Health<br>Plan INC             | H3668         | ОН    | 2020            | 07/27/2019 |
|                                                                                    |              | View All |                                                        |               |       |                 |            |
|                                                                                    |              |          |                                                        | GROUPS        |       |                 |            |
|                                                                                    |              | Plan     | Group                                                  | Start [       | ate   | Writir          | ng Code    |
|                                                                                    |              | MediGold | Cornerstone                                            | 07/17/        | 2018  |                 |            |
|                                                                                    |              | View All |                                                        |               |       |                 |            |

Olick on "Start" to kick off your 2025 program

| Agent Dashboard                                   | Register New |          |                                                        |               |       |                 |            |
|---------------------------------------------------|--------------|----------|--------------------------------------------------------|---------------|-------|-----------------|------------|
| ACTIVE PROGRAMS                                   | ත            |          | RE                                                     | ady to se     | LL    |                 |            |
| 2021 MediGold Medicare Annual Certification (FMA) | Start        | Plan     | Contract Name                                          | Contract<br># | State | Benefit<br>Year | Effective  |
| View All                                          |              | MediGold | H1846 - Mount<br>Carmel Health<br>Insurance<br>Company | H1846         | ОН    | 2020            | 07/27/2019 |
|                                                   |              | MediGold | H3668 - Mount<br>Carmel Health<br>Plan INC             | H3668         | ОН    | 2020            | 07/27/2019 |
|                                                   |              | View All |                                                        |               |       |                 |            |
|                                                   |              |          |                                                        | GROUPS        |       |                 |            |
|                                                   |              | Plan     | Group                                                  | Start [       | Date  | Writin          | ng Code    |
|                                                   |              | MediGold | Cornerstone                                            | 07/17         | 2018  |                 |            |
|                                                   |              | View All |                                                        |               |       |                 |            |

Olick on "OK"

| Agent Dashbo       | aard Register New                                                              |          |                                                        |               |       |                 |            |
|--------------------|--------------------------------------------------------------------------------|----------|--------------------------------------------------------|---------------|-------|-----------------|------------|
|                    | Success                                                                        | ×        | RE                                                     | ADY TO SE     | LL    |                 |            |
| 2021 MediGold Medi | You successfully kicked off the 2021 MediGold Medicare Annual Certification (F | -MA)     | Contract Name                                          | Contract<br># | State | Benefit<br>Year | Effective  |
| View All           | program!                                                                       | ОК       | H1846 - Mount<br>Carmel Health<br>Insurance<br>Company | H1846         | ОН    | 2020            | 07/27/2019 |
|                    |                                                                                | MediGold | H3668 - Mount<br>Carmel Health<br>Plan INC             | H3668         | ОН    | 2020            | 07/27/2019 |
|                    |                                                                                | View All |                                                        |               |       |                 |            |
|                    |                                                                                |          |                                                        | GROUPS        |       |                 |            |
|                    |                                                                                | Plan     | Group                                                  | Start D       | )ate  | Writir          | ng Code    |
|                    |                                                                                | MediGold | Cornerstone                                            | 07/17/        | 2018  |                 |            |
|                    |                                                                                | View All |                                                        |               |       |                 |            |
|                    |                                                                                |          |                                                        |               |       |                 |            |

## Olick on "Welcome"

| Agent Dashboard                                   | Register New |          |                                                        |               |       |                 |            |
|---------------------------------------------------|--------------|----------|--------------------------------------------------------|---------------|-------|-----------------|------------|
| ACTIVE PROGRAMS                                   | ධ            |          | RE                                                     | ADY TO SE     | LL    |                 |            |
| 2021 MediGold Medicare Annual Certification (FMA) | Welcome      | Plan     | Contract Name                                          | Contract<br># | State | Benefit<br>Year | Effective  |
| View All                                          |              | MediGold | H1846 - Mount<br>Carmel Health<br>Insurance<br>Company | H1846         | ОН    | 2020            | 07/27/2019 |
|                                                   |              | MediGold | H3668 - Mount<br>Carmel Health<br>Plan INC             | H3668         | ОН    | 2020            | 07/27/2019 |
|                                                   |              | View All |                                                        |               |       |                 |            |
|                                                   |              |          |                                                        | GROUPS        |       |                 |            |
|                                                   |              | Plan     | Group                                                  | Start [       | Date  | Writir          | ng Code    |
|                                                   |              | MediGold | Cornerstone                                            | 07/17/        | /2018 |                 |            |
|                                                   |              | View All |                                                        |               |       |                 |            |

A pop up will come on your screen and Welcome you to Miramar-Agent. Once you read, click on "Continue"

WELCOME TO MIRAMAR:AGENT!

Your plan has licensed Miramar: Agent to fulfill some or all of onboarding and certification requirements through this program. During the program, you will complete multiple steps to reach a complete and/or "*Ready to Sell*" status. Your program will automatically advance as you satisfy each requirement. You can monitor your progress using the step and status indicators displayed under the "*Active Programs*" section of your dashboard. If you leave the program prior to completion, your progress will be saved and you can continue from the dashboard when you return.

If at any time you need assistance, information on how to receive help can be found on your dashboard by hovering over the Plan name listed under the "*Groups"* section of your dashboard. FAQ's and helpful training tips are also available on the Miramar: Agent Knowledge Base for Agents; click on "*Need Help?"* at the top right corner of the screen next to your name to access those resources.

Before proceeding, please take a moment to visit your profile and verify your Social Security Number (SSN) and National Producer Number (NPN) (if applicable) are listed correctly. Any errors in SSN or NPN could prevent certain program requirements from completing without issue.

Additionally, this program utilizes pop-ups. Please ensure that you have disabled the pop-up blocker on the browser you are using. Instructions for disabling the pop-up blocker for all browsers can be found here: <u>https://convey.na2.teamsupport.com/knowledgeBase/5071175</u>

Ready? Let's get started! Click continue below to proceed.

Continue

> The MediGold Code of Conduct will now appear, if you agree, select the box and click on "Continue"

| By checking this box, I attest to the MediGold Code of Conduct outlined above and therefore affix my electronic signature. |          |
|----------------------------------------------------------------------------------------------------|----------|
| Date: 7/13/2020                                                                                                    |          |
|                                                                                                    | Continue |

O The MediGold Background Attestation will appear. Please answer the questions truthfully. If "Yes" is answered to any of the questions, please submit detailed response to MediGoldBrokerSupport@mchs.com

| lf you<br>MediG | checked "yes" to any of these questions, please email an explanation with dates and nature of the infraction(s) to<br>SoldBrokerSupport@mchs.com                                                    |
|-----------------|----------------------------------------------------------------------------------------------------|
| ✓               | By checking this box, I certify that I have read and understand the above information and that all answers to the above questions are true and correct and therefore affix my electronic signature. |
| Date:           | 7/13/2020                                                                                                    |
|                 | Continue                                                                                                    |

> The MediGold background check consent will now appear. Please type read, type in your name and select "Accept"

| AUTHORIZATION                   |                                      |                                  |               |        |
|---------------------------------|--------------------------------------|----------------------------------|---------------|--------|
| Entering my name below constitu | utes my digital signature, and is ir | itended by me to have legally bi | nding effect. |        |
|                                 |                                      |                                  |               |        |
| Signature:                      | Eric C. Bohman                       |                                  |               |        |
| Date:                           | 7/13/2020                            | 100<br>111                       |               |        |
|                                 |                                      |                                  |               |        |
|                                 |                                      |                                  |               | Accept |

| $\bigcirc$ | The MediGold Agent Contract and E&O attestation will now appear. | Please |
|------------|------------------------------------------------------------------|--------|
|            | check box and select continue                                    |        |

| Agent Compliance with MediGold Requirements and E&O Attestation:                                                                                                    |
|----------------------------------------------------------------------------------------------------|
| I attest that I am currently under contract with an Agency authorized under a MediGold Field Marketing Agency "FMA" Agreement. Such FMA has recommended me as an Agent for MediGold appointment to market and promote the MediGold products. I attest that I will comply with all material terms, standards and qualifications that apply to agents as set forth in the FMA Agreement and applicable MediGold policies and procedures.                                                                                                    |
| I attest that I currently have and agree to maintain Professional Liability (E&O) insurance covering my activities pursuant to this Agreement in a minimum amount of One Million Dollars (\$1,000,000) per claim and One Million Dollars (\$1,000,000) in the aggregate provided by insurance companies authorized to do business in the states in which I conduct business. I will immediately notify MediGold and my affiliated MediGold Agency (FMA) of any notice from my insurance carrier of intent to modify or cancel such insurance coverage. |
|                                                                                                    |
| By checking this box, I attest that I fully understand the contents contained herein and will abide                                                                                                    |
| by all the requirements as set forth above for so long as I am appointed to sell MediGold products and therefore affix my electronic signature.                                                                                                    |
| If I am unable to attest to the above and therefore cannot check the attestation box above, I understand I cannot proceed further in this program until such conditions are met.                                                                                                    |
| Date: 7/13/2020                                                                                                    |
|                                                                                                    |
|                                                                                                    |

> You now need to upload your AHIP certificate. Please follow the screenshots below:

Continue

- > To upload a document:
  - Click "Yes" under "Do you want to upload a certificate?"
  - Click the box next to "Attach File"

2021 MEDIGOLD AGENT CONTRACT & E8/0 ATTESTATION

- o Locate the file on your computer and select it
- o Click "Submit"

#### MEDICARE CORE TRAINING FOR AGENTS AND BROKERS

In accordance with the guidelines set by the Centers for Medicare and Medicaid Services (CMS), Plans/Part D sponsors (including 3rd party vendors, if applicable) must ensure that all their agents and brokers (including employed, subcontracted, downstream, and/or delegated entities) that sell Medicare products are trained and tested annually on Medicare rules and regulations.

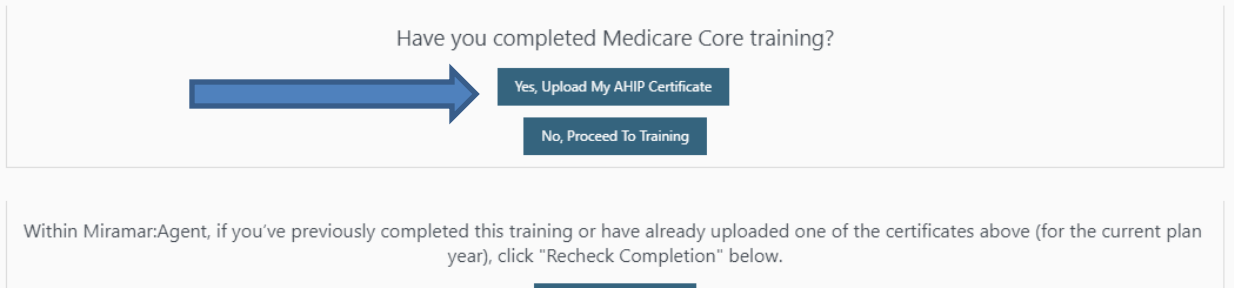

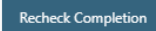

| AHIP CERTIFICATE UPLOAD                        |                                                                                                    | ~ |
|------------------------------------------------|----------------------------------------------------------------------------------------------------|---|
| Please use this form to upload your AHIP Certi | ficate.                                                                                                    |   |
|                                                |                                                                                                    |   |
| AHIP                                           | America's Health Insurance Plans                                                                                                    |   |
|                                                | Nicole Bailey has successfully completed the course                                                                                   |   |
|                                                | 2020 Medicare + Fraud, Waste and Abuse Training                                                                                       |   |
|                                                | Completion Date: 17/802019<br>Date Generaled: 87/802019                                                                               |   |
|                                                | e conc. conservers<br>0 conc. conservers<br>Vice l'avaires à handro fitazione<br>America handro fitazione<br>America handro fitazione |   |
|                                                | Click here to attach a file                                                                                                    |   |

If your certificate was uploaded successfully, you will receive the notice below:

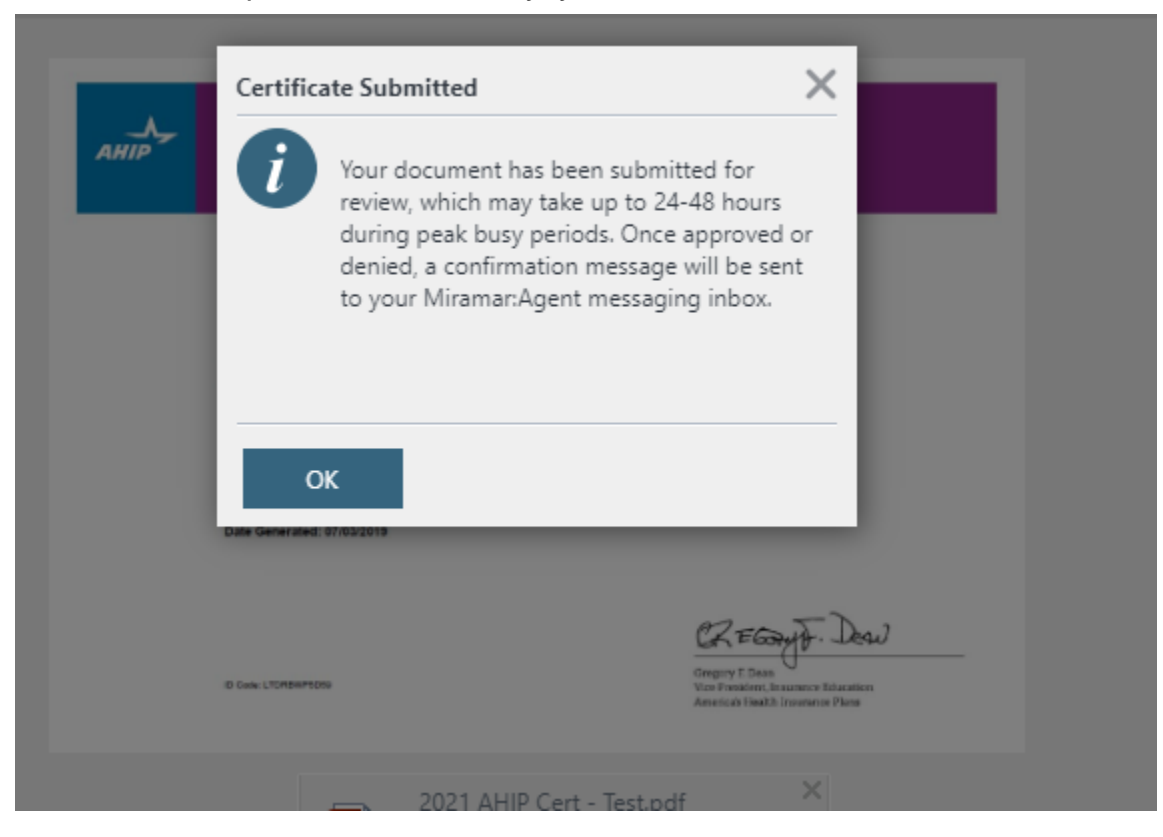

You will now be directed towards the MediGold Non-Compliance and FWA information. If you agree, select "Continue"

| N | Medicare made easy *                                                                                                    |  |  |  |
|---|----------------------------------------------------------------------------------------------------|--|--|--|
|   |                                                                                                    |  |  |  |
|   | MediGold                                                                                                    |  |  |  |
|   | Ways to Report Non-Compliance, Fraud, Waste & Abuse                                                                                                    |  |  |  |
|   | MediGold is required to have policies and procedures in place to address non-compliance and fraud, waste, and abuse ("FWA"), including having mechanisms in place to report suspected or actual non-compliance and FWA. Following are the ways in which suspected or actual non-compliance and FWA. |  |  |  |
|   | By notifying a supervisor, manager, or director                                                                                                    |  |  |  |
|   | Directly to the MediGold Compliance Department, as follows:                                                                                                    |  |  |  |
|   | Email: MedigoldCompliance@mchs.com                                                                                                    |  |  |  |
|   | Phone: 614-546-3206                                                                                                    |  |  |  |
|   | • Fax: 614-234-6020                                                                                                    |  |  |  |
|   | • LIS Mail                                                                                                    |  |  |  |

- You will now be directed to the Assignment of commissions. You can select "Pay me Directly" or you can select "Pay my Upline". If you are looking to have commissions assigned to your **upline**, please select "Pay my Upline"
  - If you select "Pay me Directly" you will be able to complete an ACH Authorization and a W-9.
  - If you select "Pay my Upline" you will be directed to complete information to have the payment directed towards the agency. Also a W-9 will follow. Make sure you are attaching your Upline's W9, not your independent agency or individual W9.

| Medi <b>Gold</b><br>Medicare made <i>easy</i> *                   | Please contact Eric Bohman with questions regarding training at (614) 546-3652.                                     |         |
|-------------------------------------------------------------------|----------------------------------------------------------------------------------------------------|---------|
| 2021 MEDIGOLD ASSIGNM                                             | ENT OF COMMISSIONS                                                                                                  | ^       |
| Please select the manner in v<br>individual or entity listed belo | which you wish to receive your commissions. For tax purposes, MediGold will report all income as paid to the<br>ow. | 9       |
| Pay me directly<br>Pay my upline                                  |                                                                                                    |         |
|                                                                   |                                                                                                    |         |
|                                                                   | Co                                                                                                    | ontinue |

- > You will now be directed to choose the state or states you will be selling in. Once selected, please click on continue
  - Please note: If you do not have a license to sell in the state you select, please do hit continue. This will hold up your appointment with MediGold

| Medi <b>Gold</b><br>Medicare made <i>easy</i> * | Please contact Eric Bohman with questions regarding training at (614) 546-3652. |     |
|-------------------------------------------------|---------------------------------------------------------------------------------|-----|
| MEDIGOLD 2021 SELLING                           | STATE SELECTION                                                                 | ^   |
| Please check the box below in                   | ndicating which state(s) you plan to market MediGold products in:               |     |
| Ohio                                            |                                                                                 |     |
| Idaho                                           |                                                                                 |     |
| lowa                                            |                                                                                 |     |
|                                                 | Contin                                                                          | nue |

You will now be directed to the 2025 Product Training. Select the green arrow to launch your product training

| pleting the course: 2021 MediGold Product Training and Exam                                                                                                    |                                       |
|----------------------------------------------------------------------------------------------------|---------------------------------------|
| 2021 MediGold Plan Specific Training                                                                                                    |                                       |
| 2021 MediGold Exam                                                                                                    |                                       |
| This exam has 4 attempts to obtain a passing score of 90%. Opening the exam counts as an attempt, so do not pro<br>connection and adequate time to complete the exam. | iceed unless you have a good internet |

Once you have gone through the slides, please select close on the top right

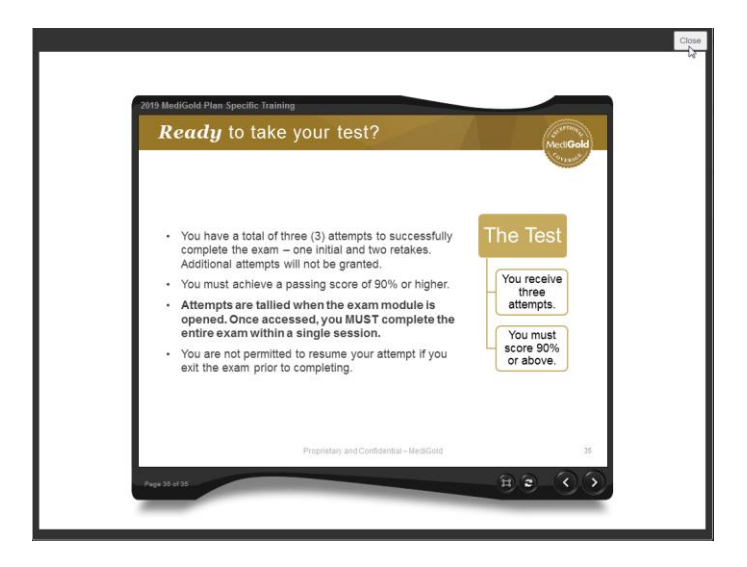

O To take the exam, select the green arrow in the row where it states, "2025 MediGold Product Training"

| 2021 MediGold Plan Specific Training | completed ( |
|--------------------------------------|-------------|
| 2021 MediGold Exam                   | (           |
|                                      |             |

Once you have completed and passed your 2025 MediGold Product Training, please select "Close" on the top right

Close

|                                                                                                    | Final Exam Resu                                                                                                    | lts                  |
|----------------------------------------------------------------------------------------------------|----------------------------------------------------------------------------------------------------|----------------------|
|                                                                                                    | Medi <b>Gold</b>                                                                                                    |                      |
| This concludes the 2021 MediG<br>results of your attempt.                                             | old Product Training Exam. Below you will find                                                                          | the                  |
| Your score will be transmitted or<br>DO NOT close the screen on the<br>prevent incomplete communicati | the next screen, immediately after closing this<br>e next window before the transmission has com<br>on of your results. | window.<br>pleted to |
| lf you did not achieve a passing<br>your attempts, you will be able to                                | score of 90% or higher and have not exhausted<br>o retake the exam.                                                     | I all of             |
| When you are finished, click Clo                                                                      | se to exit.                                                                                                    |                      |
| Congratulations,                                                                                      | you have passed with a score of 97%                                                                                     | ).                   |

> Follow the directions and close the current tab you are in

The course: 2021 MediGold Product Training and Exam is now complete. Close this tab to return to your dashboard.

## O Click on your "Agent Dashboard on the left hand side of your screen

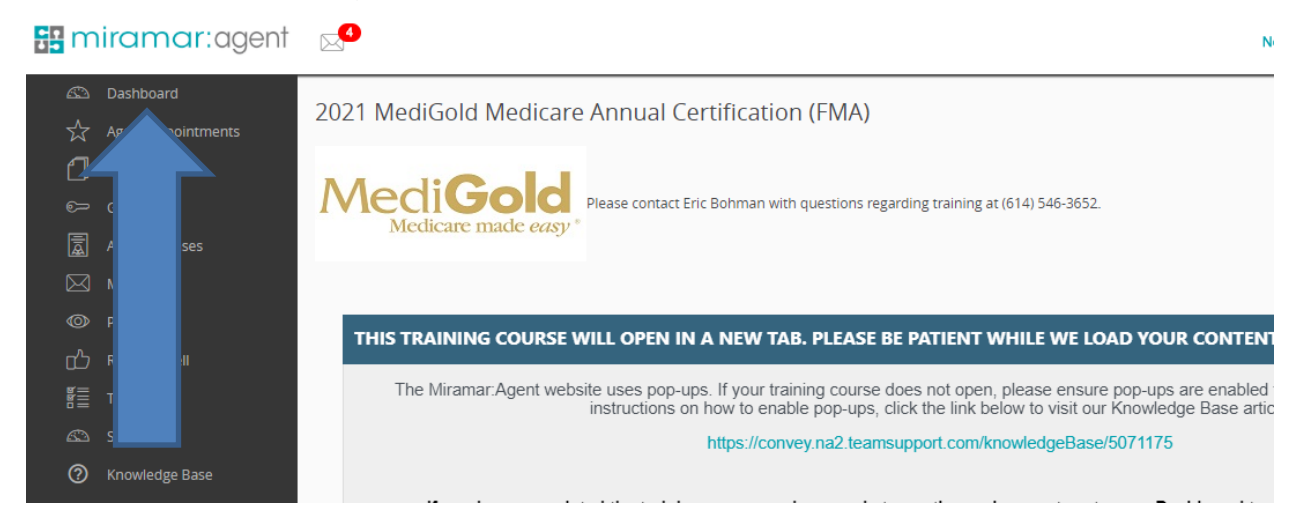

Select "Next Steps"

| Agent Dashboard                                   | Register New |
|---------------------------------------------------|--------------|
| ACTIVE PROGRAMS                                   | ත            |
| 2021 MediGold Medicare Annual Certification (FMA) | Next Steps   |
| 0-0-0-0-0-0-0-0-0-0-0-0-0-0-0                     |              |
| View All                                          |              |
|                                                   |              |

You have now completed your 2025 MediGold Product Training. Select "Continue"

| Medicare made <i>easy</i> Please contact Eric Bohman with questions regarding training at (614) 546-3652.                                                                                                    |          |
|----------------------------------------------------------------------------------------------------|----------|
| MEDIGOLD 2021 NEXT STEPS Congratulations! You have completed your Product Training! You will not be officially ready to sell until you have been confirmed in Miramar:Agent. Please monitor your ready to sell status. You will also receive an email from MediGold when you are officially ready to sell for 2021. |          |
|                                                                                                    | Continue |

PLEASE NOTE: Once the product training has completed, your appointments will be submitted to the state. You will be able to monitor your "Ready to Sell" status on your agent Dashboard. You will also receive an email once you have been marked "Ready to Sell"